# Dell™ Mobil projektor M115HD Användarhandbok

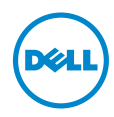

## Anteckningar, uppmaningar och varningar

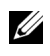

**ANTECKNING:** En ANTECKNING anger viktig information som hjälper dig att bättre använda din projektor.

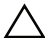

🔨 UPPMANING: En UPPMANING anger potentiell skada på hprdvara eller dataförlust om instruktionerna inte följs.

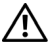

VARNING: En VARNING anger risk för materiella skador, personskador eller död.

Informationen i detta dokument kan ändras utan varsel. © 2013 Dell Inc. Alla rättigheter förbehållna.

Det är strängt förbjudet att reproducera detta material på något som helst sätt utan skriftlig tillåtelse från Dell Inc..

Varumärken som används i denna text: Dell och DELL-logotypen är varumärken som ägs av Dell Inc.; DLP och DLP-logotypen är varumärken som ägs av TEXAS INSTRUMENTS INCORPORATED: Microsoft och Windows är antingen registrerade varumärken eller varumärken tillhörande Microsoft Corporation i Förenta staterna och/eller andra länder.

Wi-Fi<sup>®</sup> är ett registrerat varumärke som ägs av Wireless Ethernet Compatibility Alliance, Inc

Övriga varumärken kan användas i detta dokument som en hänvisning till antingen de entiteter som har upphovsrätten till dessa namn eller deras produkter. Dell Inc. frånsäger sig äganderätt vad gäller varumärken och varunamn utöver sitt eget.

Modell: Dell Mobil projektor M115HD

Augusti 2013 Rev. A00

# Innehåll

| 1 | Din Dell-projektor                                                                                                    | . 4                                                      |
|---|----------------------------------------------------------------------------------------------------|----------------------------------------------------------|
|   | Om projektorn                                                                                                    | . 5                                                      |
| 2 | Ansluta projektorn                                                                                                    | . 7                                                      |
|   | Ansluta till en dator                                                                                                    | . 8<br>12<br>13                                          |
| 3 | Använda projektorn                                                                                                    | 15                                                       |
|   | Slå på projektornStänga av projektornJustera projicerad bildJustering av projektorns fokusJustera storleken på den projicerade bildenAnvända kontrollpanelenAnvända fjärrkontrollen.Sätta i fjärrkontrollens batterier (tillval)Fjärrkontrollens (tillval) driftsområdeAnvända OSD-menyn.Multimedia-introduktion. | 15<br>15<br>17<br>18<br>20<br>22<br>24<br>25<br>26<br>39 |
| 4 | Felsökning av din projektor                                                                                                    | 51                                                       |
|   | Vägledande signaler                                                                                                    | 54                                                       |
| 5 | Specifikationer                                                                                                    | 55                                                       |
| 6 | Kontakta Dell                                                                                                    | 59                                                       |
| 7 | Bilaga: Ordlista                                                                                                    | 60                                                       |

# Din Dell-projektor

Projektorn levereras med de tillbehör som visas nedan. Se till att du har alla delar och kontakta Dell™ om något saknas.

Paketets innehåll

Nätkabel

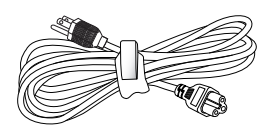

Transportväska

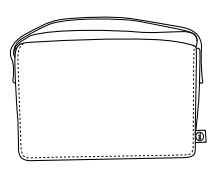

Universell 24-stift till VGA-kabel

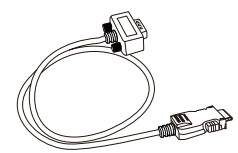

CD-skiva med bruksanvisning och dokumentation

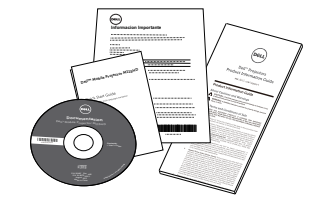

AC-adapter

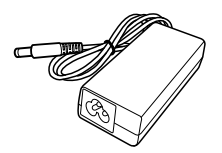

### Om projektorn

#### Ovanifrån

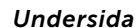

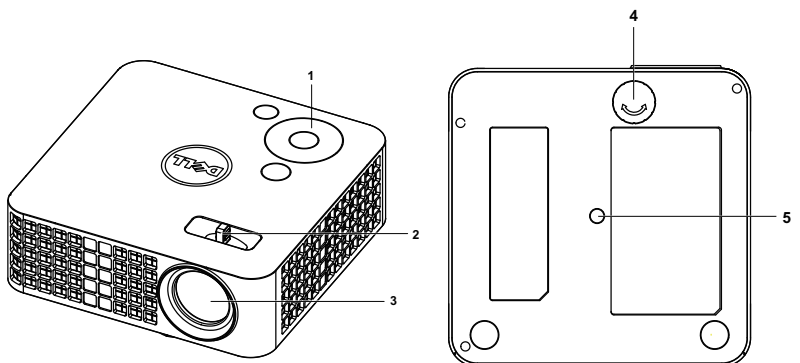

- 1 Kontrollpanel
- 2 Fokusspak
- 3 Lins
- 4 Hjul för lutningsjustering
- 5 Monteringshål för stativ: Sätt i mutter 1/4"\*20 UNC

## **UPPMANING:** Säkerhetsinstruktioner

1 Använd inte projektorn i närheten av värmealstrande utrustning.

- **2** Använd inte projektorn i mycket dammiga miljöer. Dammet kan göra att systemet strejkar och projektorn kommer att stängas av automatiskt.
- 3 Se till att projektorn är monterad på en väl ventilerad plats.
- 4 Blockera inte ventilationsspringorna och öppningarna på enheten.
- 5 Kontrollera att projektorn används i temperaturområdet 5°C till 35°C.
- **6** Försök inte att vidröra ventilationsöppningen eftersom den kan bli mycket het efter att projektorn slagits på eller direkt after att den stängts av.
- **7** Titta inte direkt in i linsen när projektorn är påslagen eftersom det kan skada ögonen.
- 8 Placera inga föremål nära eller framför projektorn och täck inte över objektivet när projektorn är på eftersom värmen kan få föremålet att smälta eller börja brinna.
- 9 Rengör inte objektivet med alkohol.

10 Använd inte den trådlösa projektorn nära hjärtpacemakers. 11 Använd inte den trådlösa projektorn nära medicinsk utrustning. 12 Använd inte den trådlösa projektorn nära mikrovågsugnar.

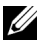

## **ANTECKNING:**

- Rekommenderat projektorkit (art. nr.: VXJN3). För ytterligare information se Dell Supports webbsida på dell.com/support.
- För ytterligare information, se säkerhetsinformationen som levererades tillsammans med projektorn.
- •M115HD-projektorn kan endast användas inomhus.

## Ansluta projektorn

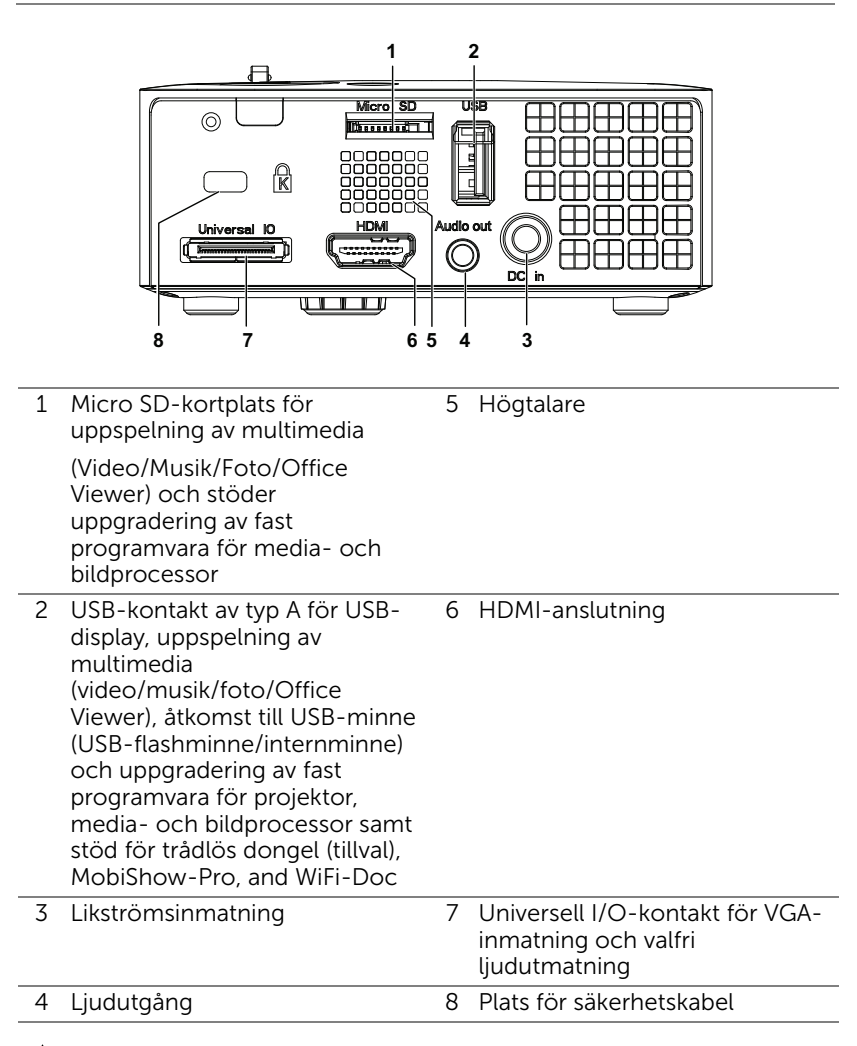

UPPMANING: Innan någon av procedurerna i detta avsnitt inleds, följ säkerhetsinstruktionerna på sida 5.

## Ansluta till en dator

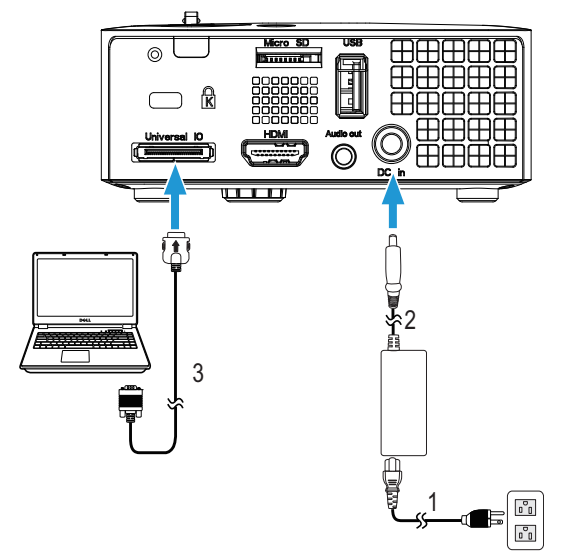

#### Ansluta en dator med en VGA-kabel

| 1 | Strömsladd |
|---|------------|
| - |            |

- 2 AC-adapter
- 3 Universell 24-stift till VGA-kabel

ANTECKNING: Endast en universell 24-stifts VGA-kabel medföljer projektor. En extra universell 24-stift till VGA-kabel eller 24-stift till VGA och ljud ut-kabel kan köpas på Dells webbplats på www.dell.com.

#### Anslutning av en dator med en USB-kabel

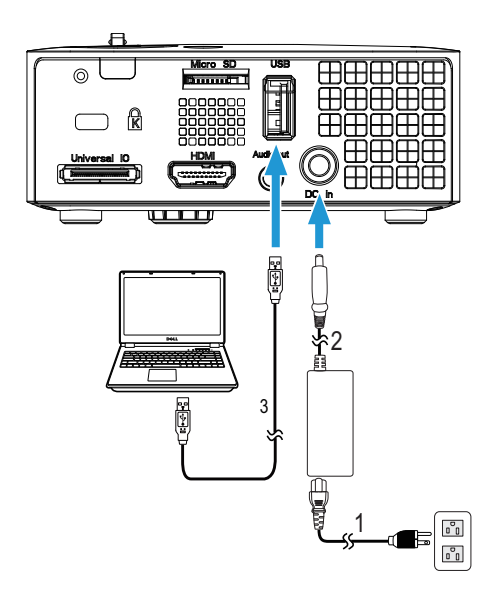

- 1 Strömsladd
- 2 AC-adapter
- 3 USB-A till USB-A-kabel

ANTECKNING: Plug and Play. USB-kabeln (USB A till A) medföljer inte projektorn. USB A till A-kabeln kan köpas på Dells webbplats på www.dell.com.

#### Ansluta en dator med trådlös dongel (tillval)

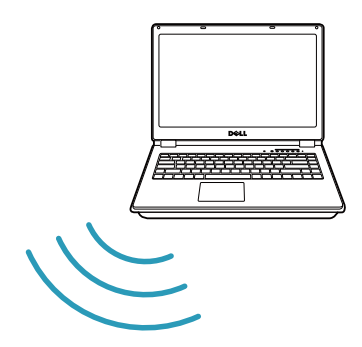

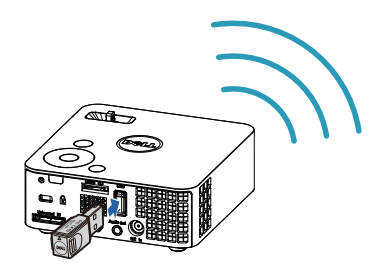

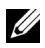

**ANTECKNING:** Datorn måste vara utrustad med en trådlösanslutning och ordentligt konfiigurerad för att kunna hitta en annan trådlös anslutning. Se datorns dokumentation om hur den trådlösa anslutningen konfigureras.

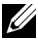

**ANTECKNING:** Projektorn måste ha en trådlös dongel installerad om du vill använda trådlös visning. Den trådlösa dongeln levereras inte med projektorn. Den kan inhandlas på Dells hemsida på www.dell.com

#### Ansluta till smarttelefon eller pekdator med trådlös dongel (tillval)

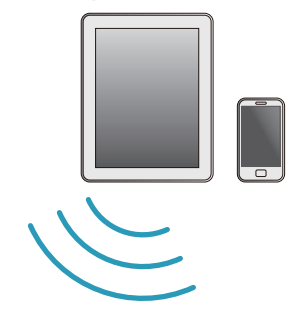

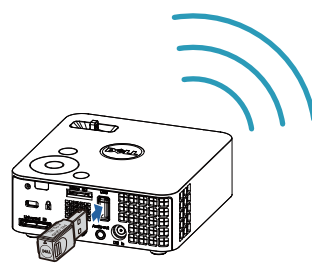

**ANTECKNING:** Dell M115HD stödjer MobiShow- och WiFi-Docfunktioner. Det är applikationer som trådöst sänder innehåll som stöds från din Android eller iOS-enheter. När applikationen installerats och startats på din mobila enhet, aktivera Wi-Fi på din mobilenhet och anslut till projektornätverket, Dell M115HD. För mer information, besök Dells supportsida på dell.com/support. Filer som stöds är:

| Mobi Show | Bilder                                       | jpeg / jpg                                          |  |  |
|-----------|----------------------------------------------|-----------------------------------------------------|--|--|
|           | MS Powerpoint                                | PtG2 (konverterat från ppt)*                        |  |  |
| WiFi-Doc  | Bilder                                       | jpeg / jpg                                          |  |  |
|           | MS Powerpoint / Word /<br>Excel / Text / PDF | ppt / pptx / doc / docx / xls /<br>xlsx / txt / pdf |  |  |

\* Installera ptg2 Converter till din PC för filkonvertering av ppt till PtG2-format. PtG2 Converter kan hämtas från dell.com/support.

### Ansluta en DVD-spelare

#### Ansluta en DVD-spelare med en HDMI-kabel

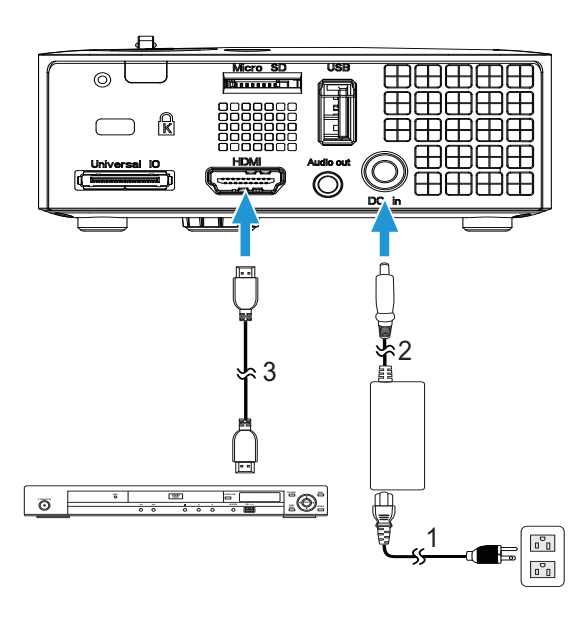

- 1 Strömsladd
- 2 AC-adapter
- 3 HDMI-kabel

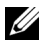

ANTECKNING: HDMI-kabeln medföljer inte projektorn. En HDMIkabeln kan köpas på Dells hemsida på **www.dell.com**.

### Ansluta till multimedia

#### Ansluta multimedia med en USB-flashdisk

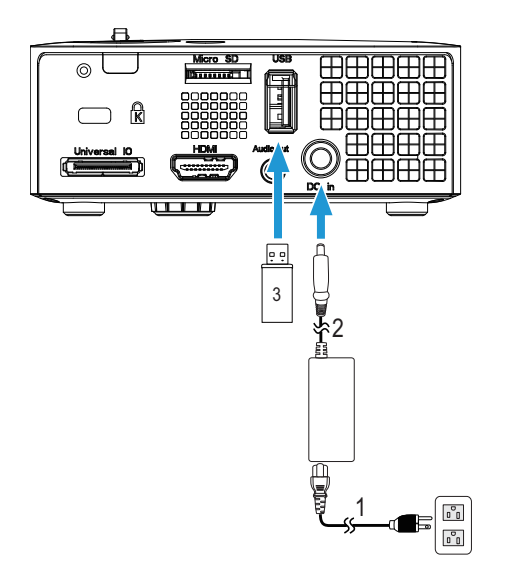

- 1 Strömsladd
- 2 AC-adapter
- 3 USB-flashdisk

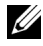

ANTECKNING: USB-flashdisken medföljer inte projektorn.

#### Ansluta multimedia med ett Micro SD-kort

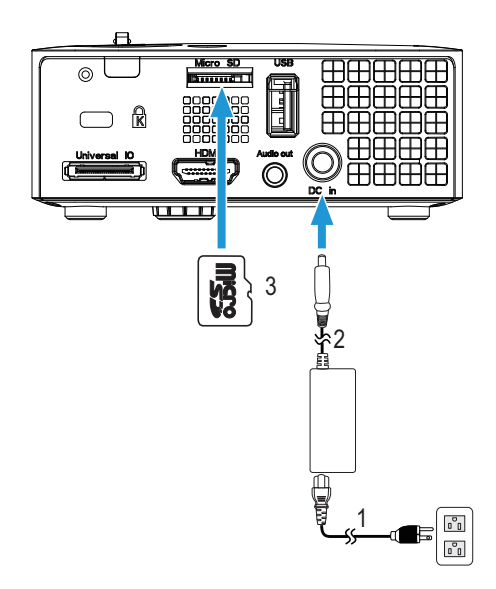

- 1 Strömsladd
- 2 AC-adapter
- 3 Micro SD-kort

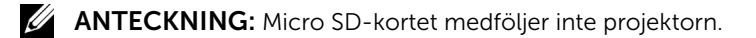

## Använda projektorn

### Slå på projektorn

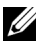

ANTECKNING: Slå på projektorn innan du slår på källan (dator, DVD-spelare etc.). Strömknappens lampa blinkar vitt tills du trycker på den.

1 Anslut strömsladden med växelströmsadaptern och lämpliga signalkablar till projektorn. För information om anslutning av projektorn se "Ansluta projektorn" på sida 7.

- 2 Tryck på Strömbrytaren (se "Använda kontrollpanelen" på sida 20 för att leta reda på Strömbrytaren).
- 3 Slå på din källa (dator, DVD-spelare etc.).
- 4 Anslut källan till projektorn med lämplig kabel. Se "Ansluta projektorn" på sida 7 för instruktioner för att ansluta källan till projektorn.
- 5 Standardinställning för ingångskällan är VGA. Ändra projektorns ingångskälla om nödvändigt.
- 6 Om du har flera källor anslutna till projektorn,tryck på knappen Källa på fjärrkontrollen eller kontrollpanelen för att välja önskad källa. Se "Använda kontrollpanelen" på sida 20 och "Använda fjärrkontrollen" på sida 22 för att lokalisera Source (källa) knappen.

## Stänga av projektorn

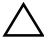

**UPPMANING:** Koppla ifrån projektorn efter att den stängts av ordentligt såsom förklaras i följande procedur.

1 Tryck på Strömbrytaren. Följ instruktionerna som visas på skärmen för att stänga av projektorn korrekt.

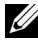

ANTECKNING: "Tryck på strömbrytaren för att stänga av projektorn."-meddelandet visas på skärmen. Meddelandet försvinner efter 5 sekunder eller så kan du trycka på knappen Meny för att ta bort det.

- 2 Tryck på Strömbrytaren igen. Kylfläkten fortsätter att arbeta i 120 sekunder.
- 3 För att stänga av projektorn snabbt, håll strömbrytaren intryckt i 1 sekund medan projektorns kylfläkt fortfarande körs.

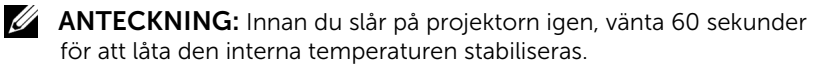

**4** Dra ut strömsladden och växelströmsadaptern ur el-uttaget och projektorn.

## Justera projicerad bild

#### Öka projektorns höjd

1 Höj projektorn till önskad visningsvinkel och använd det främre lutningsjusteringshjulet för att finjustera visningsvinkeln.

#### Sänka projektorns höjd

1 Sänk projektorn och använd det främre lutningsjusteringshjulet för att finjustera visningsvinkeln.

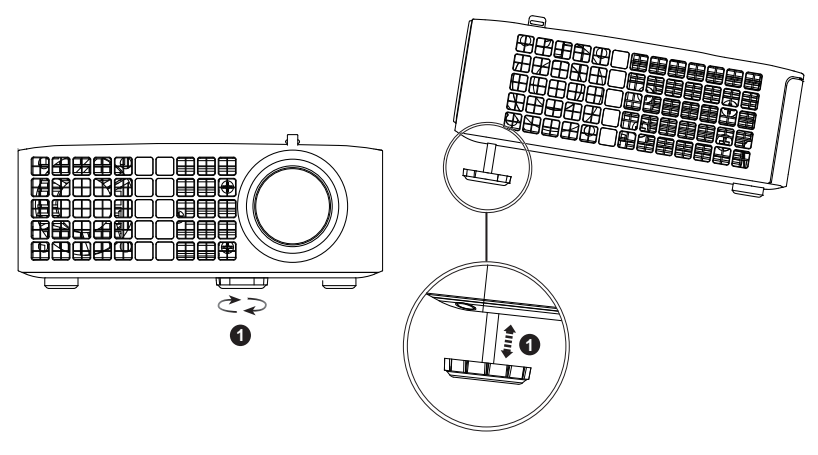

1 Främre lutningsjusteringshjul (Lutningsvinkel: 0 till 6 grader)

#### Justering av projektorns fokus

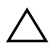

**UPPMANING:** Undvik skador på projektorn genom att se till att justeringshjulet på framsidan är helt indraget innan projektorn flyttas eller placeras i bärväskan.

1 Vrid på fokusspaken tills bilden är klar. Projektorn fokuserar på ett avstånd mellan 97 cm till 258 cm.

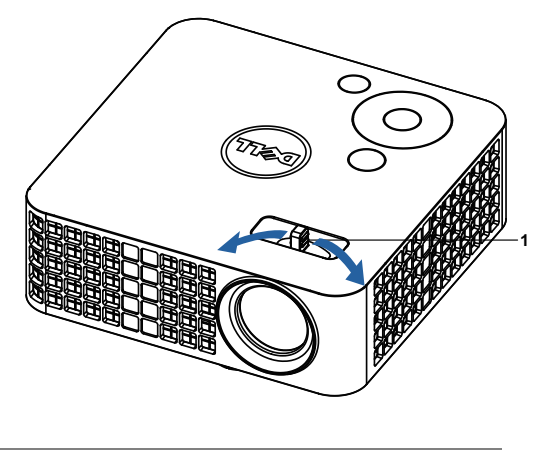

1 Fokusspak

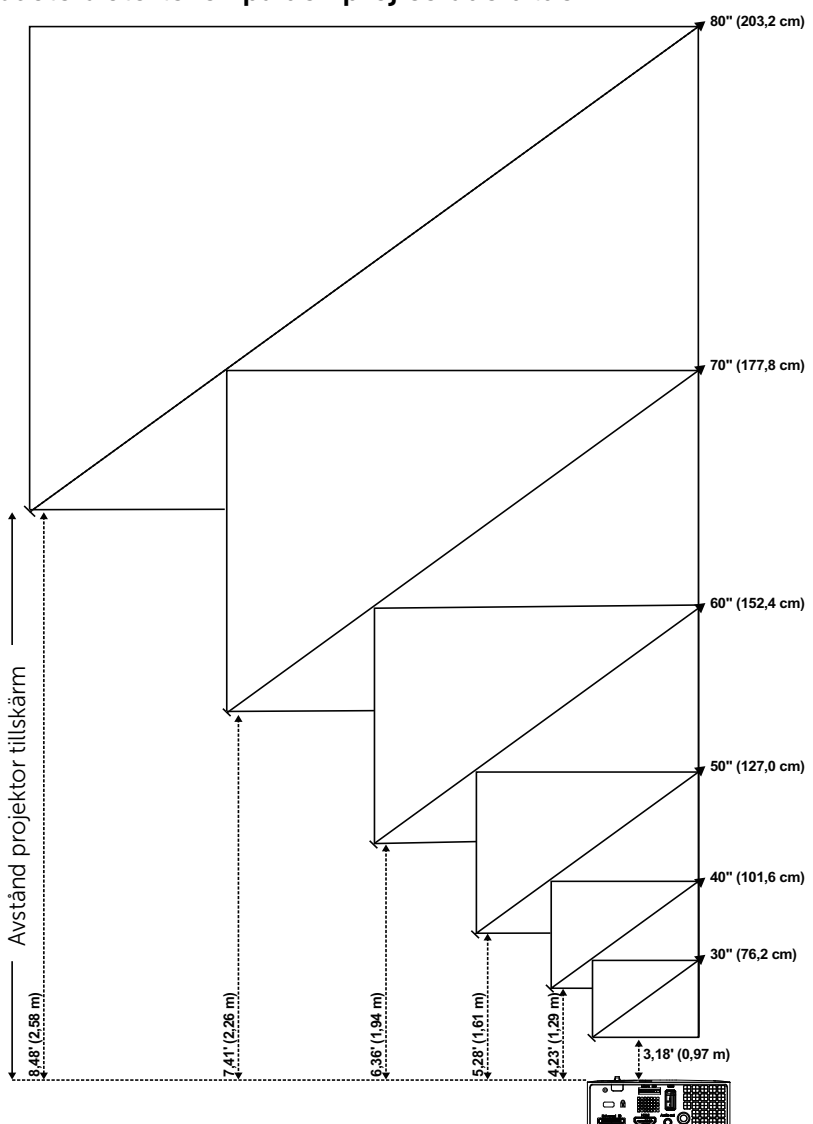

Justera storleken på den projicerade bilden

|                               | Skärm          | storlek         | Höjd                                   |  |  |  |
|-------------------------------|----------------|-----------------|----------------------------------------|--|--|--|
| Önskat avstånd (m)<br><a></a> | Diagonal (tum) | B (cm) x H (cm) | Från bildens bas till ovankant<br>(cm) |  |  |  |
|                               | <b></b>        |                 | <c></c>                                |  |  |  |
| 0,97                          | 30             | 65 x 40         | 40                                     |  |  |  |
| 1,29                          | 40             | 86 x 54         | 54                                     |  |  |  |
| 1,61                          | 50             | 107 x 67        | 67                                     |  |  |  |
| 1,94                          | 60             | 129 x 81        | 81                                     |  |  |  |
| 2,26                          | 70             | 151 x 94        | 94                                     |  |  |  |
| 2,58                          | 80             | 171 x 108       | 108                                    |  |  |  |

\* Detta diagram är endast avsett som referens.

\* Offsetförhållande: 100 %

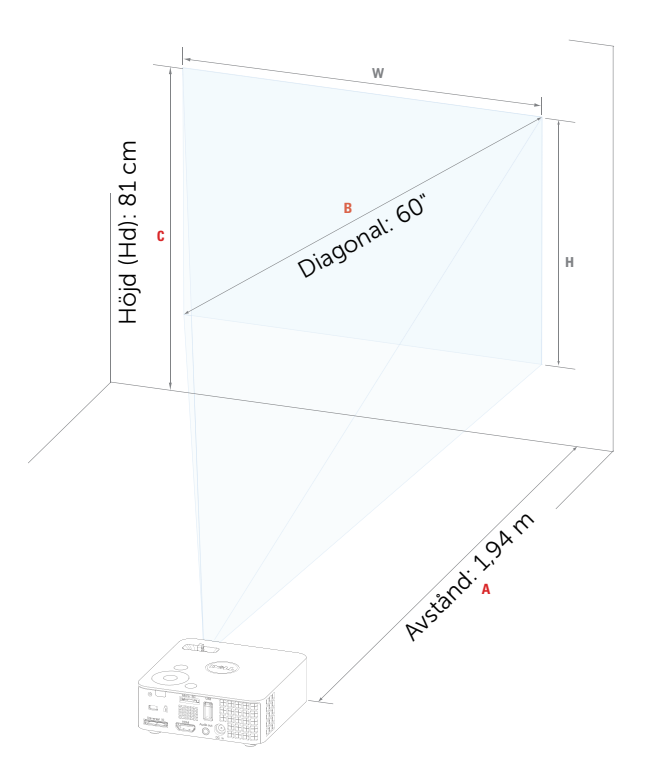

## Använda kontrollpanelen

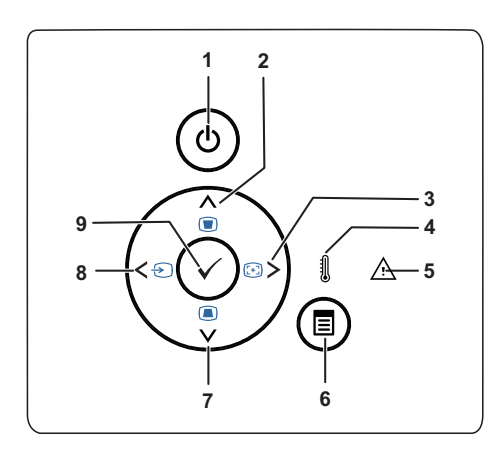

| 1 | Ström                        | Slå på och av projektorn. Mer information<br>finns i "Slå på projektorn" på sida 15 och<br>"Stänga av projektorn" på sida 15                                 |
|---|------------------------------|----------------------------------------------------------------------------------------------------|
| 2 | Upp 📐 /<br>Keystonejustering | Tryck för att välja kommandon i<br>bildskärmsmenyn (OSD).<br>Tryck för att justera bildförvrängning som<br>orsakas av projektorns lutning (+/-40<br>grader). |
| 3 | Höger > / Autojust.          | Tryck för att välja kommandon i<br>bildskärmsmenyn (OSD).<br>Tryck för att synkronisera projektorn till<br>ingångskällan.                                    |
|   |                              | inte om OSD-menyn inte visas.                                                                                                    |
| 4 | TEMP-indikator               | Om den gula TEMP-indikatorn är på eller<br>blinkar kan ett av följande fel ha uppstått:                                                                      |
|   |                              | • Temperaturen inuti projektorn är för hög<br>Mer information finns i "Felsökning av din<br>projektor" på sida 51 och "Vägledande<br>signaler" på sida 54.   |
| 5 | Felindikator                 | Felindikatorn blinkar gult. En av fläktarna<br>fungerar inte. Projektorn stängs av<br>automatiskt.                                                           |

| 6 | Meny 🗐                       | Tryck för att aktivera OSD-menyn. Använd<br>piltangenterna och Meny-knappen för att<br>navigera i OSD-menyn.                                                                                         |
|---|------------------------------|----------------------------------------------------------------------------------------------------|
| 7 | Ned 💟 /<br>Keystonejustering | Tryck för att välja kommandon i<br>bildskärmsmenyn (OSD).<br>Tryck för att justera bildförvrängning som<br>orsakas av projektorns lutning (+/-40<br>grader).                                         |
| 8 | Vänster < / Källa            | Tryck för att välja kommandon i<br>bildskärmsmenyn (OSD).<br>Tryck för att växla mellan VGA, DoUSB, HDMI,<br>USB, MicroSD och interna minneskällor när<br>flera källoir är anslutna till projektorn. |
| 9 | Enter 🕢                      | Tryck för att bekräfta valt alternativ.                                                                                                    |

## Använda fjärrkontrollen

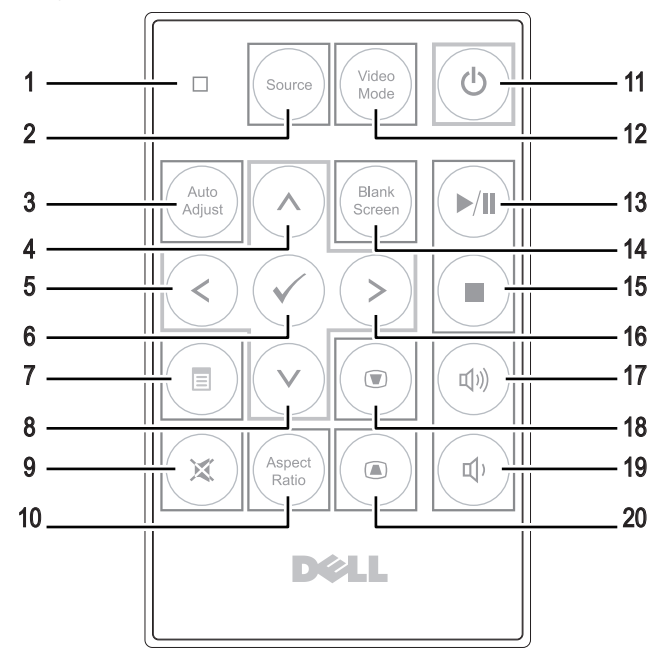

| 1 | LED-lampa   | LED-indikator.                                                                                                    |
|---|-------------|----------------------------------------------------------------------------------------------------|
| 2 | Source      | Tryck för att växla källan mellan VGA, DoUSB,<br>HDMI, USB, MicroSD och internminnet.                             |
| 3 | Auto adjust | Tryck för att synkronisera projektorn med<br>inmatningskällan. Autojustering fungerar inte<br>om OSD-menyn visas. |
| 4 | Upp 🚫       | Tryck för att välja kommandon i<br>bildskärmsmenyn (OSD).                                                         |
| 5 | Vänster <   | Tryck för att välja kommandon i<br>bildskärmsmenyn (OSD).                                                         |
| 6 | Enter 🕢     | Tryck för att bekräfta valt alternativ.                                                                           |
| 7 | Meny 🔳      | Tryck för att aktivera OSD-menyn.                                                                                 |
| 8 | Ned 📎       | Tryck för att välja kommandon i<br>bildskärmsmenyn (OSD).                                                         |

| 9  | Tyst 🕱                   | Tryck för att tysta eller slå på projektorns<br>högtalare.                                                                                                    |
|----|--------------------------|----------------------------------------------------------------------------------------------------|
| 10 | Aspect ratio             | Tryck för att ändra bildförhållandet på visad<br>bild.                                                                                                    |
| 11 | Ström                    | Slå på och av projektorn. Mer information<br>finns i "Slå på projektorn" på sida 15 och<br>"Stänga av projektorn" på sida 15.                                  |
| 12 | Video mode               | Projektorn har förinställd konfiguration som<br>optimerats för visning av data<br>(presentationsdia) eller video (filmer, spel<br>osv.).                       |
|    |                          | Tryck på knappen <b>Video Mode</b> för att växla<br>mellan <b>Presentationsläge, Ljust läge</b> ,<br><b>Filmläge, sRGB</b> och <b>Anpassat läge</b> .          |
|    |                          | Om du trycker på knappen <b>Video Mode</b> en<br>gång visas aktuellt visningsläge. Tryck en<br>gång till på knappen Video Mode för att växla<br>mellan lägena. |
| 13 | Spela/Paus 🕅             | Tryck för att spela/pausa mediafilen.                                                                                                    |
| 14 | Blank screen             | Tryck för att dölja/visa bilden.                                                                                                    |
| 15 | Stopp 🔳                  | Tryck på stopp för att avbryta uppspelning av mediafilen.                                                                                                    |
| 16 | Höger 📎                  | Tryck för att välja kommandon i<br>bildskärmsmenyn (OSD).                                                                                                    |
| 17 | Volym upp 🕢              | Tryck för att öka volymen.                                                                                                    |
| 18 | Keystone-<br>justering 💿 | Tryck för att justera bildförvrängning som orsakas av projektorns lutning (+/-40 grader).                                                                      |
| 19 | Volym ned                | Tryck för att minska volymen.                                                                                                    |
| 20 | Keystone-<br>justering 🝙 | Tryck för att justera bildförvrängning som<br>orsakas av projektorns lutning (+/-40<br>grader).                                                                |

### Sätta i fjärrkontrollens batterier (tillval)

1 Ta ut batterihållaren genom att hålla ner sidospärren med ett bestämt grepp och dra ut batterihållaren.

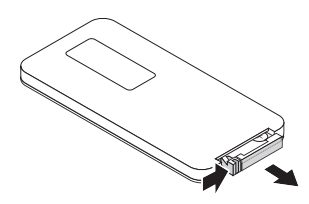

- 2 Sätt i ett CR2032-cellbatteri med polerna enligt markeringarna i batterihållaren.
- ANTECKNING: När batterihållaren används för första gången sitter en plastfilm mellan batteriet och dess kontakt. Ta bort filmen före användning.

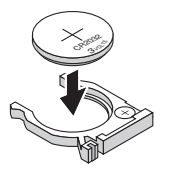

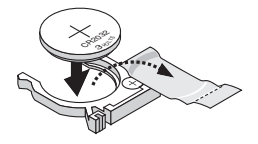

**3** Sätt tillbaka batterihållaren.

## Fjärrkontrollens (tillval) driftsområde

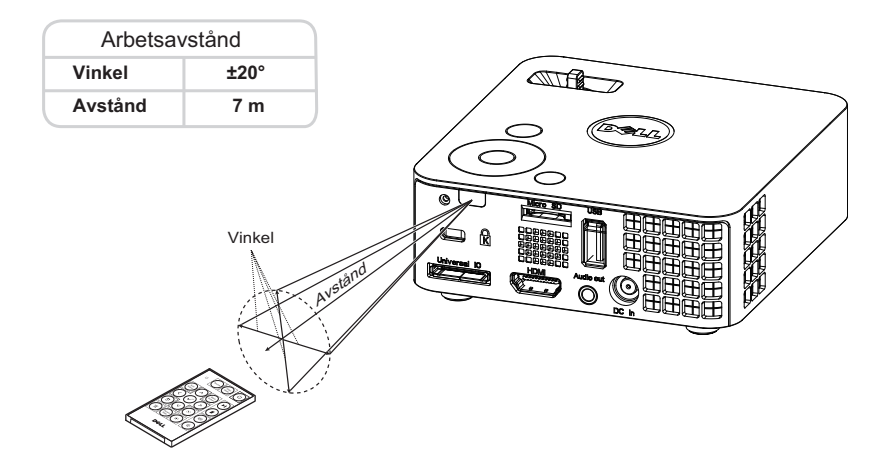

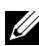

ANTECKNING: Faktiskt användningsområde kan avvika något från diagrammet. Svaga batterier kan också innebära att fjärrkontrollen inte kan kontrollera projektorn ordentligt.

## Använda OSD-menyn

- Projektorn har en flerspråkig OSD-meny som kan visas med eller utan inmatningskälla.
- Tryck på Menyknappen på kontrollpanelen eller på fjärrkontrollen för att gå in i Huvudmenyn.
- Välj alternativ genom att trycka på  $\bigotimes$  eller  $\bigotimes$  på projektorns kontrollpanel eller fjärrkontrollen.
- Använd  $\bigcirc$  eller  $\bigcirc$  på kontrollpanelen eller fjärkontrollen för att justera inställningarna.
- Stäng OSD-menyn genom att trycka på **Meny** direkt på kontrollpanelen eller på fjärrkontrollen.

## INGÅNGSKÄLLA

I menyn Ingångskälla kan du välja projektorns ingångskälla.

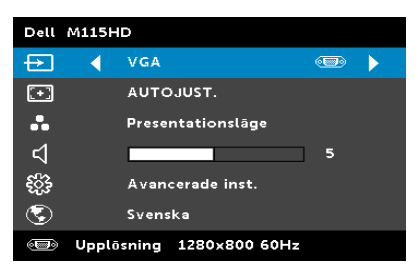

**AUTOKÄLLA**—Om du valt och tryckt ner of för att aktivera hittar Autokällfunktionen automatiskt nästa tillgängliga inmatningskälla.

VGA—Tryck på ⊘ för att upptäcka en VGA-signal.

**DoUSB**—Visar bildskärmen på en bordsdator eller bärbar dator på projektorn via en USB-kabel.

ANTECKNING: Om inte DoUSB kan visas, se "Felsökning" på sida 51.

HDMI—Tryck på 🕢 för att söka efter en HDMI-signal.

**USB**—Visa foton, spela upp musik eller video från en USB-flashdisk. Se "Multimedia-introduktion" på sida 39.

**MICRO SD**—Visa foton, spela upp musik eller video från ett micro SD-kort. Se "Multimedia-introduktion" på sida 39.

**INTERNT MINNE—**Visa foton, spela upp musik eller video från projektorns internminne. Se "Multimedia-introduktion" på sida 39.

## **MANTECKNING:**

**LAGRINGSLÄGE**—Du kan också ansluta USB-kabeln till internminneskällan för att kopiera, radera, flytta osv. från datorn till projektorns internminne och SD-kort.

När projektorn och datorn ansluts via USB-kabeln visas ett meddelande med texten USB ansluten och låter dig välja **DoUSB** eller **Lagringsläge**.

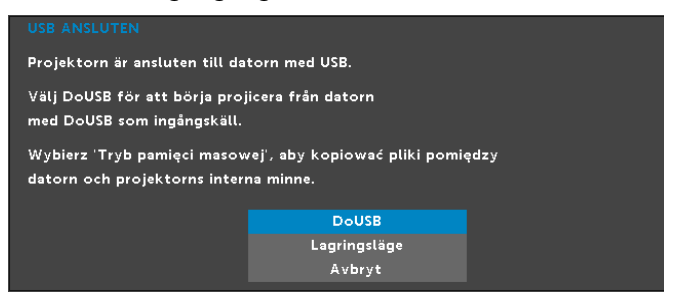

#### AUTOJUST.

Autojustering justerar automatiskt projektorns **horisontell**, **vertikal**, **frekvens** och **tracking** i datorläge.

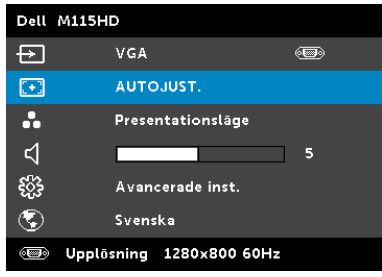

#### VIDEOLÄGE

l videoläget kan du optimera den visade bilden. Alternativen är: Presentation, Ljus, Film, sRGB (ger mer korrekt färgåtergivning) och Anpassad (ange egna inställningar).

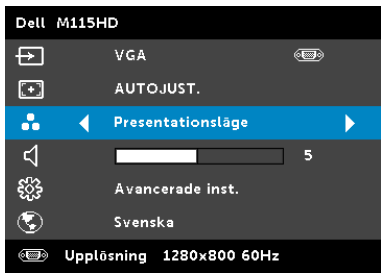

#### VOLYM

I volym-menyn kan du justera projektorns volyminställningar.

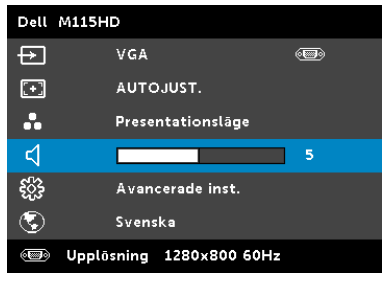

**VOLYM**—Tryck på  $\bigcirc$  för att minska volymen och på  $\bigcirc$  för att öka volymen.

#### AVANCERADE INST.

I menyn Avancerade inst. kan du ändra inställningarna för Bild, Bildskärm, Projektor, Meny, Ström och Projektorinfo.

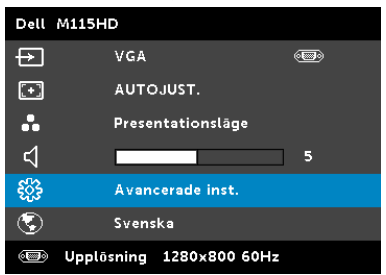

BILDINST. (I PC-LÄGE)—Välj och tryck på 🕢 för att aktivera bildinställningar. Bildinställningsmenyn ger följande alternativ:

| Avancerade inst.           |                | Dell M115HD |
|----------------------------|----------------|-------------|
| Bildinst.                  | Ljusstyrka     | 50          |
| Bildskārmsinst.            | Kontrast       | 50          |
| Projektorinst.             | Färgtemperatur | Medel       |
| Menyinställningar          | Vithet         | 10          |
| Strōminstāllningar         |                |             |
| Projektorinfo              |                |             |
|                            |                |             |
|                            |                |             |
|                            |                |             |
| 🐵 Upplösning 🛛 1280x800 60 | Hz             |             |

**LJUSSTYRKA**—Tryck på  $(\land)$  och  $(\lor)$  för att justera bildens ljusstyrka.

**KONTRAST**—Tryck på ( $\land$ ) och ( $\checkmark$ ) för att justera bildskärmens kontrast.

FÄRGTEMPERATUR—Justera färgtemperaturen. Bilden verkar kallare vid högre färgtemperaturer och varmare vid lägre färgtemperaturer.

**VITHET**—Tryck på  $\langle \cdot \rangle$  och använd  $\langle \wedge \rangle$  och  $\langle \vee \rangle$  för att visa vithet.

ANTECKNING: Om du justerar inställningarna för Ljusstyrka, Kontrast, Färgtemperatur och Vithet, kopplas projektorn automatiskt om till Anpassat läge.

**BILDINST. (I VIDEOLÄGE)**—Välj och tryck på (~) för att aktivera bildinställningar. Bildinställningsmenyn ger följande alternativ:

| Avancerade inst.            |                |   | Dell M115HD |
|-----------------------------|----------------|---|-------------|
| Bildinst.                   | Ljusstyrka     |   | 50          |
| Bildskārmsinst.             | Kontrast       | Þ | 50          |
| Projektorinst.              | Färgtemperatur | Þ | Medel       |
| Menyinställningar           | Mättnad        |   | 50          |
| Strōminstāllningar          | Skārpa         | Þ | 50          |
| Projektorinfo               | Nyans          | Þ | 50          |
|                             | Vithet         | Þ | 10          |
|                             |                |   |             |
|                             |                |   |             |
| 🐵 Upplösning 🛛 1280x800 60H | Hz             |   |             |

**LJUSSTYRKA**—Tryck på  $(\land)$  och  $(\lor)$  för att justera bildens ljusstyrka.

**KONTRAST**—Tryck på  $(\land)$  och  $(\bigtriangledown)$  för att justera bildskärmens kontrast.

FÄRGTEMPERATUR—Justera färgtemperaturen. Bilden verkar kallare vid högre färgtemperaturer och varmare vid lägre färgtemperaturer.

MÄTTNAD—Justera en videokälla från svartvitt till helt mättad färg. Tryck på (A) för att öka mängden färg i bilden och (V) för att minska mängden färg i bilden.

**SKÄRPA**—Tryck på ( $\land$ ) för att öka skärpan och ( $\lor$ ) för att minska skärpan.

NYANS—Tryck på (A) för att öka mängden grönt i bilden och (v) för att minska mängden grönt i bilden.

**VITHET**—Tryck på  $\bigcirc$  och använd  $\land$  och  $\bigcirc$  för att visa vithet.

**ANTECKNING:** Om du justerar inställningarna för Ljusstyrka, Kontrast, Färgtemperatur och Vithet, kopplas projektorn automatiskt om till Anpassat läge.

**BILDSKÄRMSINST. (I PC-LÄGE)**—Välj och tryck på 🕢 för att aktivera bildskärmsinställningar. Bildskärmsmenyn ger följande alternativ:

| Avancerade inst.        |                    | Dell M115HD |
|-------------------------|--------------------|-------------|
| Bildinst.               | Horisont. Position | ▶ 50        |
| Bildskārmsinst.         | Vertikal position  | <b>5</b> 0  |
| Projektorinst.          | Frekvens           | <b>▶</b> 50 |
| Menyinställningar       | Tracking           | <b>▶</b> 50 |
| Strōminstāllningar      | Bildkvot           | Ursprung    |
| Projektorinfo           | Zoom               | ▶ X 3       |
|                         | Zoomnavigering     | 🕨 Tryck 🖌   |
|                         |                    |             |
|                         |                    |             |
| Upplösning 1280x800 60⊦ | Iz                 |             |

**HORISONT. POSITION**—Tryck på  $\bigotimes$  för att flytta bilden åt höger och  $\bigotimes$  för att flytta den åt vänster.

**VERTIKAL POSITION**—Tryck på (ightarrow för att flytta bilden uppåt och på (ightarrow för att flytta den nedåt.

**FREKVENS**—Ändra klockfrekvensen på bildskärmens data så att den anpassas till datorns grafikkortsfrekvens. Om en flimrande vertikal kurva syns, använd Frekvens-kontrollen för att minimera staplarna. Detta är en grovjustering.

**TRACKING**—Synkronisera bildskärmssignalens fas med grafikkortet. Om bilden är ostadig eller flimrar, justera med hjälp av Tracking. Detta är en finjustering.

**BILDKVOT**—Välj en bildproportion för att justera visad bild. Alternativen är: Ursprung, 16:10, och 4:3.

- Ursprung välj Ursprung för att bibehålla bildens bredd/höjdförhållande enligt ingångskällan.
- 16:10 ingångskällan skaleras för att passa filmdukens bredd för att kunna projicera en 16:10 bild.
- 4:3 ingångskällan skaleras för att passa filmduken och projicerar en 4:3-bild.

**ΖΟΟΜ**—Tryck på (Λ) och (V) för att zooma och visa bilden.

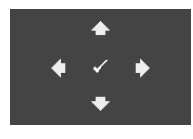

ZOOMNAVIGERING—Tryck på 🕜 för att aktivera Zoomnavigering-menyn.

Använd  $\bigotimes \bigotimes \bigotimes \bigotimes$  för att navigera på projektionsduken.

**BILDSKÄRMSINST. (I VIDEOLÄGE)**—Välj och tryck på 🕢 för att aktivera bildskärmsinställningar. Bildskärmsmenyn ger följande alternativ:

| Avancerade inst.            |                |   | Dell M115HD |
|-----------------------------|----------------|---|-------------|
| Bildinst.                   | Bildkvot       |   | Ursprung    |
| Bildskārmsinst.             | Zoom           | Þ | X 3         |
| Projektorinst.              | Zoomnavigering | Þ | Tryck 🖌     |
| Menyinställningar           |                |   |             |
| Strōminstāllningar          |                |   |             |
| Projektorinfo               |                |   |             |
|                             |                |   |             |
|                             |                |   |             |
|                             |                |   |             |
| 🗐 Upplösning 🛛 1280x800 60H | Iz             |   |             |

**BILDKVOT**—Välj en bildproportion för att justera visad bild. Alternativen är: Ursprung, 16:10, och 4:3.

- Ursprung välj Ursprung för att bibehålla bildens bredd/höjdförhållande enligt ingångskällan.
- 16:10 ingångskällan skaleras för att passa filmdukens bredd för att kunna projicera en 16:10 bild.
- 4:3 ingångskällan skaleras för att passa filmduken och projicerar en 4:3-bild.

**ZOOM**—Tryck på  $\bigcirc$  och  $\bigcirc$  för att zooma och visa bilden.

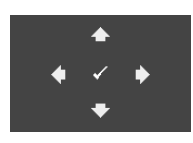

ZOOMNAVIGERING—Tryck på 🕢 för att aktivera Zoomnavigering-menyn.

Använd  $\bigcirc \bigcirc \bigcirc \bigcirc \bigcirc$  för att navigera på projektionsduken.

## PROJEKTORINST.—Välj och tryck på 🕜 för att aktivera

projektorinsttällningar. Projektorinstöllningsmenyn ger följande alternativ:

| Avancerade inst.          |                |   | Dell M115HD |
|---------------------------|----------------|---|-------------|
| Bildinst.                 | Projektorläge  |   | Framför     |
| Bildskärmsinst.           | Testmönster    |   | AV          |
| Projektorinst.            | Fabriksåterstn | • | Tryck 🖌     |
| Menyinställningar         |                |   |             |
| Strōminstāllningar        |                |   |             |
| Projektorinfo             |                |   |             |
|                           |                |   |             |
|                           |                |   |             |
|                           |                |   |             |
| 🗐 Upplösning 1280x800 60H | lz             |   |             |

**PROJEKTORLÄGE**—Välj projektorläge beroende på hur projektorn är monterad.

- Bakre projektion-skrivbord Projektorn vänder bilden så att du kan projicera genom en genomskinlig skärm.
- Främre projektion-skrivbord Standardinställningen.

**TESTMÖNSTER**—Testmönstret används för att testa skärpa och upplösning.

Aktivera eller inaktivera **Testmönster** genom att välja **AV**, **1** eller **2**. Du kan också kalla upp **Testmönster 1** genom att hålla ned (a) och (>>-knapparna på kontrollpanelen samtidigt i två sekunder. Du kan också kalla upp testmönster 2 genom att hålla ned (a) och (<>-knapparna på kontrollpanelen samtidigt i två sekunder.

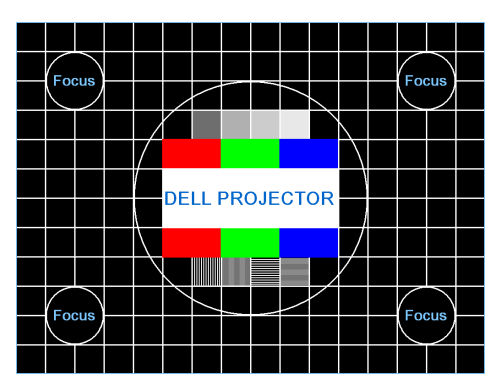

Testmönster 1:

Testmönster 2:

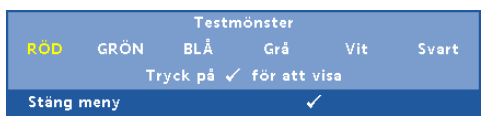

**FABRIKSÅTERSTN**—Välj Bekräfta och tryck på 🕢 för att återställa alla inställningar till deras fabriksinställningar. Nedanstående varningsmeddelande visas:

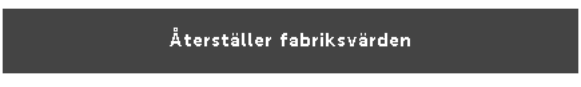

Återställda alternativ inkluderar inställningarna för både datorkällor och videokällor.

**MENYINSTÄLLNINGAR**—Välj och tryck på 🕜 för att aktivera menyinställningar. Bildmenyn innehåller följande alternativ:

| Avancerade inst.            |                 | Dell M115HD  |
|-----------------------------|-----------------|--------------|
| Bildinst.                   | Menyposition    | Övre v.      |
| Bildskārmsinst.             | Meny-timeout    | 120 sekunder |
| Projektorinst.              | Menytransparens | ▶ 0          |
| Menyinställningar           | Menylås         | ▶ AV         |
| Strōminstāllningar          | Lösenord        | Avaktivera   |
| Projektorinfo               | Ändra lösenord  | 🕨 Tryck 🖌    |
|                             |                 |              |
|                             |                 |              |
| 🐵 Upplösning 🛛 1280x800 60H | Iz              |              |

MENYPOSITION—Välj OSD-menyns position på skärmen.

**MENY-TIMEOUT**—Justera tiden för en OSD Timeout. Enligt standardinställningen försvinner OSD-menyn efter 20 sekunders inaktivitet.

**MENYTRANSPARENS**—Ändra genomskinlighetsgrad på OSDmenyns bakgrund.

**MENYLÅS**—Välj **PÅ** för att aktivera menylåset och dölja OSDmenyn. Välj **AV** för att inaktivera menylåset. Om du vill avaktivera menylåsfunktionen och dölja OSD-menyn, tryck på Meny-knappen på kontrollpanelen eller fjärrkontrollen i 15 sekunder och avaktivera sedan funktionen.

LÖSENORD—När lösenordsskydd är aktiverat kommer en lösenordsskyddsbild att be dig ange ditt lösenord att visas när strömsladden är inkopplad i ett elektriskt uttag och projektorn slås på. Som standard är den här funktionen avaktiverad. Aktivera den här funktionen genom att välja Aktivera. Om lösenordet har ställts in tidigare, ange det först och välj sedan funktionen. Denna säkerhetsfunktion aktiveras nästa gång projektorn startas. Om du aktiverar den här funktionen kommer du att bli ombedd att ange projektorns lösenord efter att du har slagit på projektorn.

1 Första uppmaningen att ange lösenord:

a Gå till Menyinställningar, tryck på 🕢 och välj Lösenord för att aktivera lösenordsinställningarna.

| Avancerade inst.        |                 | Dell M115HD  |
|-------------------------|-----------------|--------------|
| Bildinst.               | Menyposition    | 🗸 Avaktivera |
| Bildskārmsinst.         | Meny-timeout    | AKTIVERA     |
| Projektorinst.          | Menytransparens | Radera       |
| Menyinställningar       | Menylås         |              |
| Strōminstāllningar      | Lösenord        |              |
| Projektorinfo           | Ändra lösenord  |              |
| Upplösning 1280x800 60⊢ | z               |              |

**b** Aktivering av lösenordsfunktionen kommer att öppna ett ändringsfönster. Ange ett fyrsiffrigt tal i fönstret och tryck sedan på 🕢.

|     | Knappa in nytt  <br>Lösenord (4 tecken): |                                     |   |   |        | löseno<br>X | rd<br>XXX |       |        |
|-----|------------------------------------------|-------------------------------------|---|---|--------|-------------|-----------|-------|--------|
| A   | в                                        | с                                   | D | E | F      | G           | н         | T     | з      |
|     |                                          |                                     |   |   |        | Q           |           |       |        |
|     |                                          |                                     |   |   |        |             |           |       |        |
|     |                                          |                                     |   |   |        | ←           | Enter     |       | /sluta |
| -   |                                          |                                     | > | < | $\sim$ | ~           |           | Vá    | itj    |
| PID | CN                                       | CN-0T75G7-S0081-31B-0001 🔽 Bekräfta |   |   |        |             |           | räfta |        |

- c För att bekräfta måste du ange lösenordet igen.
- **d** Om bekräftelse av lösenordet går bra kan du återgå till att komma åt projektorns funktioner och dess verktyg.
- 2 Om du har angivit felaktigt lösenord kommer du att få två chanser till. Efter tre felaktiga försök kommer projektorn att slås av automatiskt.

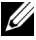

ANTECKNING: Om du glömt ditt lösenord, kontakta DELL eller kvalificerad teknisk personal.

- 3 För att avbryta lösenordsfunktionen, välj Avaktivera.
- 4 För att radera lösenordet, välj Radera.

ÄNDRA LÖSENORD—Ange originallösenordet. Ange sedan det nya lösenordet och bekräfta det därefter.

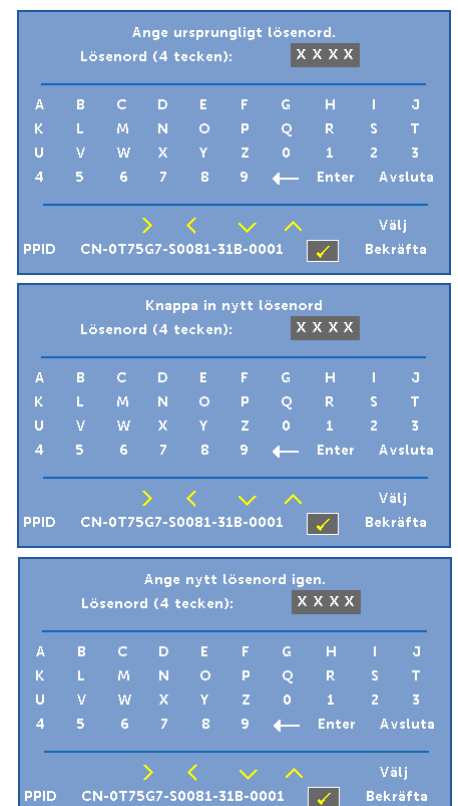

## **STRÖMINSTÄLLNINGAR**—Välj och tryck på 🕢 för att aktivera ströminställningar. Ströminställningsmenyn ger följande alternativ:

| Avancerade inst.          |           |     | Dell M115HD |
|---------------------------|-----------|-----|-------------|
| Bildinst.                 | Strömspar | 12  | 0 min       |
| Bildskārmsinst.           | LED-läge  | ► N | ormal       |
| Projektorinst.            |           |     |             |
| Menyinställningar         |           |     |             |
| Ströminställningar        |           |     |             |
| Projektorinfo             |           |     |             |
| 🗐 Upplösning 1280x800 60H | Iz        |     |             |

**STRÖMSPAR**—Standardinställningen är att försätta projektorn i strömsparläge efter 120 minuter utan aktivitet. Ett varningsmeddelande visas på skärmen med en 60-sekunders nedräkning innan projektorn försätts i strömsparläge. Tryck på valfri tangent under nedräkningen för att avbryta strömsparläget.

Du kan också ställa in annan fördröjningstid innan strömsparläget aktiveras. Fördröjningen är den tid du vill att projektorn skall vänta utan signalinmatning.

Om ingen ingångssignal upptäcks under fördröjningstiden stängs projektorn av. Starta projektorn genom att trycka på strömbrytaren.

LED-LÄGE—Låter dig välja mellan Normal eller Eko-läge.

Normalläge fungerar vid full strömförbrukningsnivå. Ekoläget fungerar på en lägre strömförbrukningsnivå vilket kan leda till förlängning av lysdiodens brinntid, tystare gång och svagare luminans på bildduken. **PROJEKTORINFO**—Informationsmenyn visar de nuvarande inställningarna för M115HD-projektorn.

| Avancerade inst.          |                | Dell M115HD       |
|---------------------------|----------------|-------------------|
| Bildinst.                 | Modellnamn     | : Dell M115HD     |
| Bildskārmsinst.           | Drifttimmar    | : 10 hours        |
| Projektorinst.            | PPID : CN-0T75 | G7-S0081-31B-0001 |
| Menyinställningar         | FW-version     | : MOR001          |
| Strōminstāllningar        |                |                   |
| Projektorinfo             |                |                   |
|                           |                |                   |
|                           |                |                   |
|                           |                |                   |
| ● Upplōsning 1280x800 60H | İz             |                   |

#### SPRÅK

Välj språk för OSD-menyn. Tryck på  $\bigcirc$  och  $\bigcirc$  för att välja språk. Tryck sedan på  $\checkmark$  för att byta språk.

| Dell    | M115HD         |            |  |
|---------|----------------|------------|--|
| Þ       | VGA            |            |  |
| [+]     | RUTOJUST       |            |  |
| ••      | Presentati     | onsläge    |  |
| ⊲       |                | 5          |  |
| £;;}    | Avancerad      | e inst.    |  |
| $\odot$ | 🚽 Svenska      |            |  |
| •       | Upplösning 128 | 0×800 60Hz |  |

## Multimedia-introduktion

Multimedia-format som stöds:

| Bildtyp<br>(ändelse) | Deltyp     | Kodning | Max antal pixlar | Max storlek |
|----------------------|------------|---------|------------------|-------------|
| Jpeg / Jpg           | Baslinje   | YUV420  | Obegränsat       | 2GB         |
|                      |            | YUV422  |                  |             |
|                      |            | YUV440  |                  |             |
|                      |            | YUV444  |                  |             |
|                      | progressiv | YUV420  | 64x              | 2GB         |
|                      |            | YUV422  | panelupplösning  |             |
|                      |            | YUV440  |                  |             |
|                      |            | YUV444  |                  |             |
| BMP                  |            |         | 64x              |             |
|                      |            |         | panelupplösning  |             |

#### Videoformat

| Filformat                   | Videoformat | MAX<br>upplös | MAX bit-<br>hast (bps) | Ljudformat                             |
|-----------------------------|-------------|---------------|------------------------|----------------------------------------|
| MOV, MP4,<br>AVI, MKV, DIVX | H264        | 1080P         | 20Mbps                 | AC3, DTS, MP1, MP2,<br>MP3, PCM, ADPCM |
| MOV, MP4                    | MPEG4       | 1080P         | 20Mbps                 | AMR, PCM, ADPCM                        |
| WMV                         | WMV3        | 1080P         | 20Mbps                 | WMA2, WMA3                             |

#### Musikformat

| Musiktyp (ändelse) | Samplingshastighet<br>(KHz) | Bithastighet<br>(Kbps) |
|--------------------|-----------------------------|------------------------|
| MP1                | 8-48                        | 8-320                  |
| MP2                | 8-48                        | 8-320                  |
| MP3                | 8-48                        | 8-320                  |
| WMA                | 22-48                       | 5-320                  |

#### Hur man ställer in filtyp för multimedia med USB

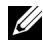

ANTECKNING: En USB-flashdisk måste sättas i projektorn för att kunna använda multimedia-USB-funktionen.

Följ dessa steg för visning av bilder, video eller musikfiler på projektorn:

1 Anslut nätsladden med växelströmsadaptern och starta projektorn genom att trycka på strömbrytaren.

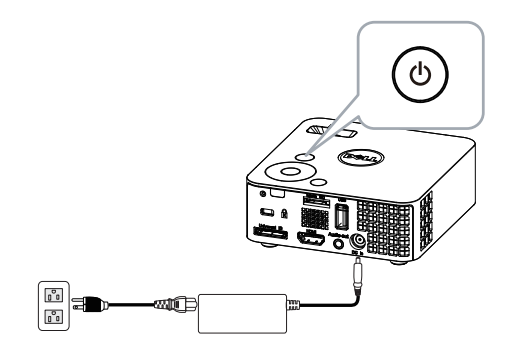

2 Sätt i en USB-flashdisk i projektorn.

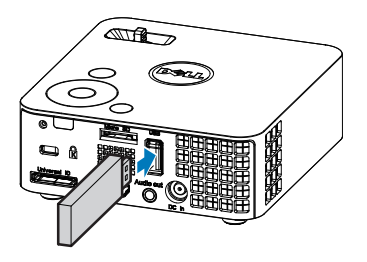

3 Öppna menyn Ingångskälla, välj USB-alternativet och tryck sedan på -knappen.

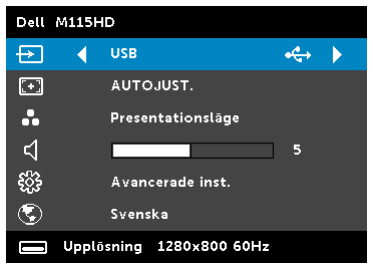

Nedanstående USB-skärm visas:

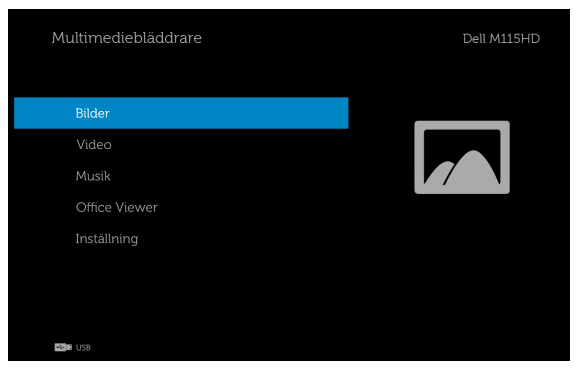

#### Hur man ställer in filtyp för multimedia med Micro SD-kort

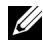

ANTECKNING: Ett micro SD-kort måste sättas i projektorn för att kunna använda multimedia-micro SD-funktionen.

Följ dessa steg för visning av bilder, video eller musikfiler på projektorn:

1 Anslut nätsladden med växelströmsadaptern och starta projektorn genom att trycka på strömbrytaren.

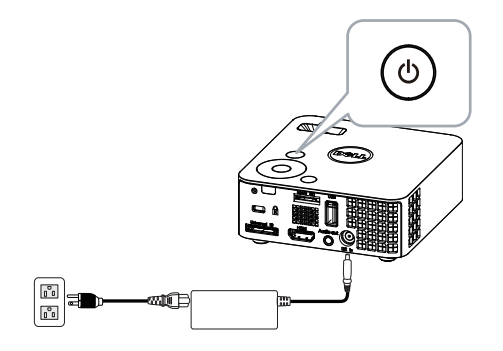

2 Sätt i ett Micro SD-kort i projektorn. Bildens inmatningskälla kopplas automatiskt om till micro SD-skärmen när ett micro SD-kort sätts i.

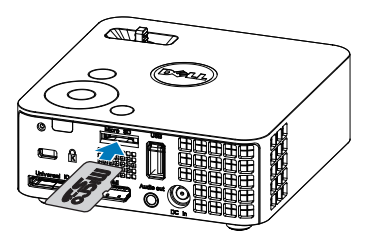

3 Öppna menyn Ingångskälla, välj Micro SD-alternativet och tryck sedan på (√)-knappen.

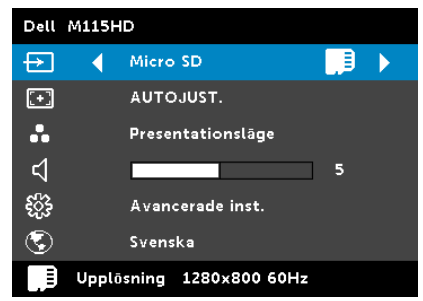

Nedanstående Micro SD-skärm visas:

| Multimediebläddrare | Dell M115HD |
|---------------------|-------------|
| Bilder              |             |
| Video               |             |
| Musik               |             |
| Office Viewer       |             |
| Inställning         |             |
|                     |             |
|                     |             |
| Micro SD            |             |

#### Hur man ställer in filtyp för multimedia med internminne

Följ dessa steg för visning av bilder, video eller musikfiler på projektorn:

1 Anslut nätsladden med växelströmsadaptern och starta projektorn genom att trycka på strömbrytaren.

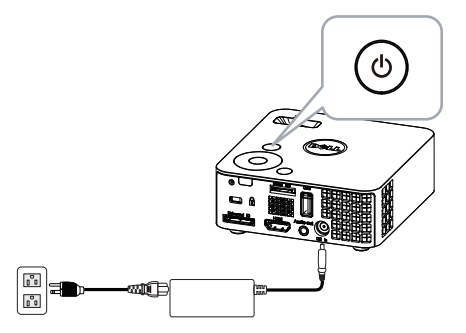

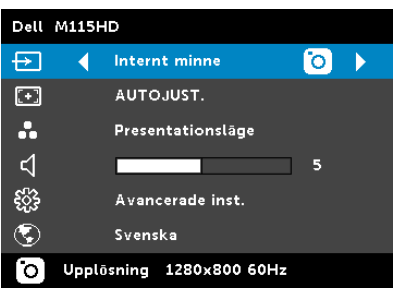

Nedanstående Internt minnesskärm visas:

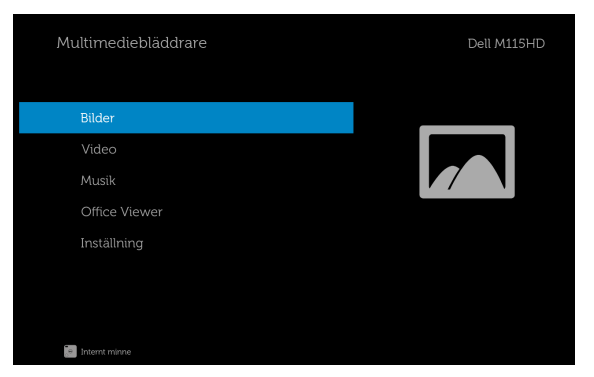

#### Office Viewer för USB, SD och internminne

Office Viewer-funktionen ger dig möjlighet att använda MS Excel, MS Word, MS PowerPoint och PDF-filer.

| Multimediebläddrare    | Dell M115HD |
|------------------------|-------------|
| Bilder                 |             |
| Video                  |             |
| Musik<br>Office Viewer |             |
| Inställning            |             |
|                        |             |
| New Market USB         |             |

#### Knappintroduktion

Använd knapparna upp, ned, vänster och höger för att navigera och knappen på projektorns kontrollpanel eller fjärrkontroll för att välja.

| Кпарр                | Upp 🔿    | Ned 📎    | Vänster<br>③ | Höger<br>(>) | Enter 🕢                        | Meny 🔳                      |
|----------------------|----------|----------|--------------|--------------|--------------------------------|-----------------------------|
| Ingen<br>undermeny   | Upp      | Ned      | Vänster      | Höger        | Passa sida<br>/ Passa<br>bredd | Funktions<br>meny           |
| Pop-up-<br>undermeny | Sida upp | Sida ned | Zooma<br>in  | Zooma ut     | Rotera                         | Avsluta<br>Office<br>Viewer |

#### Multimediainställning för USB, Micro SD och internminne

I multimediainställningsmenyn kan du ändra inställningarna för bild, video och musik

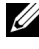

ANTECKNING: Inställningsmenyn och inställningarna är desamma för USB, microSD och internminne.

#### BILDINSTÄLLNING

Välj och tryck 🕢 för att aktivera fotoinställningsmenyn. Fotoinställningsmenyn ger följande alternativ:

| 🏚 Inställning   |   |  | Dell M115HD |
|-----------------|---|--|-------------|
| Bildinställning | • |  |             |
|                 |   |  |             |
|                 |   |  |             |
|                 |   |  |             |
|                 |   |  |             |
|                 |   |  |             |
|                 |   |  |             |
|                 |   |  |             |
| He D USB        |   |  |             |

VISNINGSLÄGE—Tryck på ( ) eller ( ) för att välja visningsläge för för fotot på skärmen. Alternativen är: Fillista, Miniatyr och Bildspel.

**BILDFÖRHÅLLANDE**—Tryck på ( $\land$ ) eller ( $\lor$ ) för att välja visningsförhållande för fotot, Auto (ursprungligt förhållande) eller Fullständig (helskärm).

**BILDSPELSTID**—Tryck på  $(\land)$  eller  $(\lor)$  för att välja varaktighet för bildspelet. Nästa foto visas automatiskt när tiden löpt ut. Alternativen är: 5 sek., 15 sek., 30 sek., 1 min, 5 min och 15 min.

**UPPREPA BILDSPEL**—Välj **PÅ** för att alltid upprepa bildspel eller "**AV**" för att stänga av bildspelet när sista sidan nåtts.

**BILDSPELSEFFEKT**—Tryck på ( $\land$ ) eller ( $\lor$ ) för att välja önskad bildspelseffekt. Alternativen är: Slump, Rekt, AV, Orm, Delat, Radera, Gardin, Linjer, Rutor, Kors och Spiral.

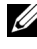

ANTECKNING: Bildspelstid, Upprepa bildspel och Bildspelseffekt stöds endast i bildspelsläge.

### VIDEOINSTÄLLNING

Välj och tryck på 🕢 för att öppna videoinställningsmenyn. Videoinställningsmenyn ger följande alternativ:

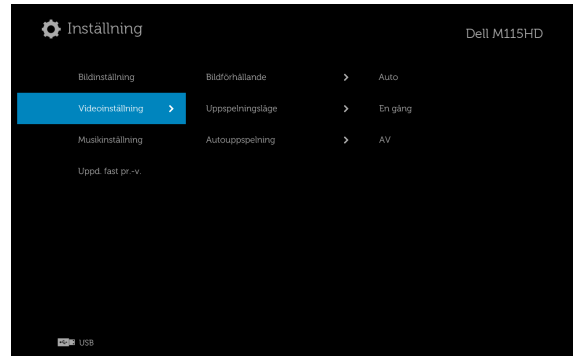

**BILDFÖRHÅLLANDE**—Tryck på eller vitro för att välja videons visningsförhållande.

Auto—Bevara den ursprungliga bildkvoten.

**URSPRUNGLIG STORLEK**—Visa video i dess ursprungliga storlek.

**UPPSPELNINGSLÄGE**—Tryck på (A) eller (V) för att välja videovisningsläge. Alternativen är: **En gång**, **Upprepa en gång**, **Upprepa** och **Slump**.

**AUTOUPPSPELNING**—Välj **PÅ** för att spela upp videon automatiskt medan videolistan öppnas.

### MUSIKINSTÄLLNING

Välj och tryck på 🕢 för att öppna musikinställningsmenyn. Musikinställningsmenyn ger följande alternativ:

| 🖨 Inställning      |  | Dell M115HD |
|--------------------|--|-------------|
|                    |  |             |
|                    |  |             |
| Musikinställning 🗲 |  |             |
|                    |  |             |
|                    |  |             |
|                    |  |             |
|                    |  |             |
|                    |  |             |
| NGER USB           |  |             |

**UPPSPELNINGSLÄGE**—Tryck på (A) eller (V) för att välja musikspelningsläge. Alternativen är: **En gång**, **Upprepa en gång**, **Upprepa** och **Slump**.

**VISA SPEKTRUM**—Välj **PÅ** för att visa ett spektrum medan musiken spelas upp.

**AUTOUPPSPELNING**—Välj **PÅ** för att spela upp musiken automatiskt medan musiklistan öppnas.

#### Uppd. fast pr.-v.

Välj och tryck på 🕢 för att öppna menyn för uppdatering av fast programvara. Menyn för uppdatering av fast programvara har följande alternativ:

| 🏠 Inställning         |  | Dell M115HD |
|-----------------------|--|-------------|
| Bildinställning       |  |             |
| Videoinställning      |  |             |
| Musikinställning      |  |             |
| Uppd, fast prv. 🗲     |  |             |
|                       |  |             |
|                       |  |             |
|                       |  |             |
|                       |  |             |
| <mark>⊷</mark> -3 USB |  |             |

**MEDIA**—Välj "JA" om du vill gå till skärmen för uppdatering av fast programvara och välj sedan Bekräfta för att uppdatera din fasta programvara för media med microSD-kort eller USB-minne

BILDBEHANDLARE—Välj "JA" om du vill gå till skärmen för uppdatering av fast programvara och välj sedan Bekräfta för att uppdatera din fasta programvara för videoavkodaren med microSD-kort eller USB-minne.

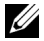

**ANTECKNING:** Uppgradering av fast programvara för media- och bildprocessor stöder microSD-gränssnitt och USB-minne. Kontrollera att den fasta programvaran för Media och Bildbehandlare (\* bin och \*.inf-filer) ligger i rotkatalogen på microSD-kortet (eller USB-minnet).

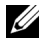

**ANTECKNING:** Du kan hämta filerna för den fasta programvaran för "media- och bildprocessor" från Dells supportwebbplats dell.com/support

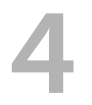

## Felsökning av din projektor

Om du upplever problem med din projektor, se följande felsökningstips. Om problemet kvarstår, kontakta Dell (Se Kontakta Dell på sida 59).

#### Problem

#### Möjlig lösning

Ingen bild visas på skärmen

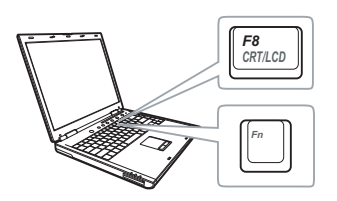

#### • Se till att projektorn är på.

- Se till att du har valt korrekt inmatningskälla i menyn INGÅNGSVAL.
- Kontrollera att alla kablar är säkert anslutna. Se "Ansluta projektorn" på sida 7.
- Kontrollera att kontaktstiften inte är böjda eller trasiga.
- Använd Testmönster ie Projektorinst. på menyn Avancerade inst.. Kontrollera att färgerna i testmönstret är korrekta.

| Problem (fortsättning)                          | Möjlig lösning (fortsättning)                                                                                                    |
|-------------------------------------------------|----------------------------------------------------------------------------------------------------|
| Del av, flimrande eller<br>felaktigt visad bild | 1 Tryck på knappen Autojust. på<br>fjärrkontrollen eller kontrollpanelen.                                                                                                    |
|                                                 | 2 Om du använder en Dell bärbar dator,<br>ställ in datorns upplösning på WXGA<br>(1280 x 800):                                                                                         |
|                                                 | a Högerklicka på en oanvänd del av ditt<br>Microsoft <sup>®</sup> Windows <sup>®</sup> -skrivbord,<br>klicka på Egenskaper och välj sedan<br>fliken Inställningar.                     |
|                                                 | <ul> <li>b Kontrollera att installningen är 1280 x<br/>800 bildpunkter för den externa<br/>bildskärmsporten.</li> <li>c Tryck på </li> <li>c Tryck på </li> </ul>                      |
|                                                 | Om du upplever svårigheter med att byta<br>upplösning eller om bildskärmen fryser,<br>starta om all utrustning och projektorn.                                                         |
|                                                 | Om du använder en bärbar Dell dator, se<br>din dokumentation. Om bilder inte visas<br>korrekt uppgradera videodrivrutinen för din<br>dator. För en Dell-dator, se<br>dell.com/support. |
| Skärmen visar inte din<br>presentation          | Om du använder en bärbar dator, tryck<br>Page (Fn+F8).                                                                                                    |
| Bilden är ostadig eller<br>flimrande            | Justera spårningen i bildskärmsmenyn<br><b>Bildskärmsinst.</b> på menyn <b>Avancerade inst.</b><br>(endast i dator-läge).                                                              |
| Bilden har ett vertikalt<br>blinkande fält      | Justera frekvensen i bildskärmsmenyn<br><b>Bildskärmsinst.</b> på menyn <b>Avancerade inst.</b><br>(endast i dator-läge).                                                              |
| Bildfärgerna är felaktiga                       | Använd <b>Testmönster</b> ie <b>Projektorinst.</b> på<br>menyn <b>Avancerade inst.</b> . Kontrollera att<br>färgerna i testmönstret är korrekta.                                       |
| Bilden är inte i fokus                          | <ol> <li>Justera fokusringen på projektorlinsen.</li> <li>Kontrollera att projektorskärmen är inom<br/>korrekt avstånd från projektorn (97 cm till<br/>258 cm).</li> </ol>             |

| Problem (fortsättning)                                                                    | Möjlig lösning (fortsättning)                                                                                                    |
|-------------------------------------------------------------------------------------------|----------------------------------------------------------------------------------------------------|
| Bilden är spegelvänd                                                                      | Välj <b>Projektorinst.</b> i <b>Avancerade inst.</b> på<br>bildskärmsmenyn och justera<br>projektorläget.                                                                                                    |
| Felindikatorn blinkar gult                                                                | En projektorfläkt har gått sönder och<br>projektorn kommer automatiskt att stängas<br>av.                                                                                                    |
| TEMP-indikatorn lyser med ett fast gult sken                                              | Projektorn är överhettad. Displayen stängs<br>automatiskt av. Sätt på displayen igen då<br>projektorn svalnat. Om problemet kvarstår,<br>kontakta Dell.                                                                                                    |
| TEMP-indikatorn blinkar<br>gult                                                           | Om en projektorfläkt har gått sönder<br>kommer projektorn automatiskt att stängas<br>av. Återställ projektorläget genom att hålla<br>ned <b>Strömbrytaren</b> i tio sekunder. Vänta i<br>ungefär fem minuter och försök sedan att<br>starta projektorn igen. Om problemet<br>kvarstår, kontakta Dell. |
| OSD:n visas inte på<br>skärmen                                                            | Tryck på knappen Meny på panelen i 15<br>sekunder för att låsa upp OSD:n.<br>Kontrollera <b>Menylås</b> på sida 34.                                                                                                    |
| Fjärrkontrollen fungerar<br>inte som den ska eller<br>endast inom ett begränsat<br>område | Batteriet kan vara svagt. Kontrollera om<br>lysdiodsindikatorn från fjärrkontrollen är för<br>svag. Om så är fallet, sätt i ett nytt CR2032<br>batteri.                                                                                                    |
| DoUSB visas inte                                                                          | Visning över USB ska köras automatiskt. För<br>att köra USB-visning manuellt, gå till Den<br>här datorn och kör "USB_Display.exe".                                                                                                    |
|                                                                                           | ANTECKNING: Du kan behöva<br>administratörens åtkomstnivå till<br>datorn för att installera drivrutinen.<br>Kontakta din nätverksadministratör för<br>support.                                                                                                    |

## Vägledande signaler

|                               |                                                                                                    | Kontrollknappar       | Indik                   | ator     |
|-------------------------------|----------------------------------------------------------------------------------------------------|-----------------------|-------------------------|----------|
| Projektionsstatus             | Beskrivning                                                                                                    | Ström<br>(Vit/orange) | TEMP<br>(Orange)        | (Orange) |
| Standby-läge                  | Projektorn i standby-läge. Redo att<br>slå på strömmen.                                                                                                    | Vit blinkande         | AV                      | AV       |
| Lysdioden på                  | Projektorn i normalläge, redo att visa<br>en bild.                                                                                                    | Vit                   | AV                      | AV       |
| Avkylningsläge                | Projektorn kyls ned före avstängning.                                                                                                    | Vit                   | AV                      | AV       |
| Projektorn är<br>överhettad   | Luftventilerna kan vara blockerade<br>eller rumstemperaturen kan överstiga<br>35°C. Projektorn stängs av<br>automatiskt. Kontrollera att<br>luftventilerna inte är blockerade och<br>att rumstemperaturen är inom<br>användningsområdet. Om problemet<br>kvarstår, kontakta Dell. | AV                    | ORANGE                  | AV       |
| Fläkten trasig                | En av fläktarna har slutat fungera.<br>Projektorn stängs av automatiskt. Om<br>problemet kvarstår, kontakta Dell.                                                                                                    | AV                    | GUL snabbt<br>blinkande | AV       |
| Lysdioden trasig              | Lysdiod defekt.                                                                                                    | AV                    | AV                      | ORANGE   |
| R-LED drivrutin<br>överhettad | Ventiler kan vara blockerade eller<br>drivrutin för R-LED har överhettats.<br>Projektorn stängs av automatiskt. Sätt<br>på displayen igen då projektorn<br>svalnat. Om problemet kvarstår,<br>kontakta Dell.                                                                      | ORANGE                | ORANGE                  | AV       |

# Specifikationer

| Ljusventil               | 0,45 tum WXGA S450 DMD, DarkChip3™                                                                                    |
|--------------------------|----------------------------------------------------------------------------------------------------|
| Ljusstyrka               | 450 ANSI Lumen (Max.)                                                                                                 |
| Kontrastförhållande      | 10000:1 Typisk (Full On/Full Off)                                                                                     |
| Uniformitet              | 80% Typisk (japansk standard - JBMA)                                                                                  |
| Antal bildpunkter        | 1280 x 800 (WXGA)                                                                                                    |
| Bildkvot                 | 16:10                                                                                                    |
| Intern flash             | 1 GB minne (max.)                                                                                                    |
| Visningsbar färg         | 1,07 miljarder färger                                                                                                 |
| Projektionslins          | F-stopp: F/ 2,0<br>f=14,95 mm<br>Fast objektiv<br>Projiceringskvot = 1,5 bredbild och tele<br>Offsetförhållande: 100% |
| Projektionsskärmsstorlek | 30~80 tum (diagonalt)                                                                                                 |
| Projektionsavstånd       | 3,18~8,48 ft (97~258 cm)                                                                                              |
| Videokompatibilitet      | HDMI-ingång: 1080p, 720p, 576i/p, 480i/p                                                                              |
| Strömförsörjning         | Universell 100-240 V växelström 50-60 Hz<br>med 65 W nätadapter                                                       |
| Strömförbrukning         | Normalläge: 52 W <u>+</u> 10% @ 110 Vac                                                                               |
|                          | EKO-läge: 42 W <u>+</u> 10% @ 110 Vac                                                                                 |
|                          | Strömsparläge: < 0,5 W (fläkthastighet på<br>minimum)                                                                 |
|                          | Standbyläge: < 0,5 W                                                                                                  |
| Ljud                     | 1 högtalare x 1 W RMS                                                                                                 |
| Bullernivå               | Normalläge: 36 dB(A) normalt                                                                                          |
|                          | EKO-läge: 32 dB(A) normalt                                                                                            |
| Vikt                     | 0,8 lbs ± 0,05 lbs (0,36 kg ± 0,02 kg)                                                                                |
|                          |                                                                                                    |

| Mått (b x h x d) | 105,3 x 36,5 x 104 mm (4,14 x 1,43 x 4,09 tum)                                                                                                    |
|------------------|----------------------------------------------------------------------------------------------------|
|                  | 1,44'(36.5 mm)                                                                                                    |
| Miljöbetingade   | Driftstemperatur: 5 °C till 35 °C (41 °F till 95 °F)<br>Luftfuktighet: 80% max                                                                                                    |
|                  | Förvaringstemperatur: 0 °C till 60 °C<br>(32 °F till 140 °F)<br>Luftfuktighet: 90% max                                                                                                    |
|                  | Transporttemperatur: -20 °C till 60 °C<br>(-4 °F till 140 °F)<br>Luftfuktighet: 90% max                                                                                                    |
| I/O-kontakter    | Ström: Ett likströmsuttag                                                                                                    |
|                  | VGA ingång: En 24-stifts universalkontakt<br>(svart) för analog RGB-ingångssignal och med<br>stöd för ljudutmatning.                                                                                                    |
|                  | HDMI-ingång: En HDMI-anlsutning som stöder<br>HDMI 1.3. Uppfyller HDCP.                                                                                                    |
|                  | Ljudutgång: Ett 3,5 mm stereominihörlursuttag.                                                                                                    |
|                  | USB-port (typ A): En USB-kontakt som stöder<br>USB-display, uppspelning av multimedia<br>(video/musik/foto/Office Viewer), åtkomst till<br>USB-minne (USB-flashminne/internminne) och<br>uppgradering av fast programvara för projektor,<br>media- och bildprocessor samt support till<br>trådlös dongel (tillval), MobiShow-Pro, and<br>WiFi-Doc. |
|                  | USB-minne kan stödja upp till 32 GB.                                                                                                    |

|                          | Micro SD-kortplats: En microSD-kontakt som<br>stöder uppspelning av multimedia<br>(video/musik/Foto/Office Viewer) och<br>uppgradering av fast programvara för media-<br>och bildprocessor |
|--------------------------|----------------------------------------------------------------------------------------------------|
|                          | Micro SD-kortet kan stödja upp till 32 GB.                                                                                                    |
| Trådlös dongel (tillval) | Trådlös standard: IEEE 802.11b/g/n                                                                                                    |
|                          | Trådlös: En USB-kontakt (typ A) för stöd av<br>trådlös dongel (USB-gränssnitt, tillval) och<br>mobishow.                                                                                   |
|                          | OS miljö: Windows 8/7/Vista/XP/2000,<br>MAC OS X                                                                                                    |
|                          | Stödjer MobiShow and WiFi-Doc-projicering.                                                                                                    |
| Ljuskälla                | Kvicksilverfri LED (upp till 30000 timmar i<br>normalläge)                                                                                                    |

ANTECKNING: Lysdiodens brinntidsmärkning för projektorer är endast ett mått på ljusstyrkans förfall och inte en specifikation för den tid det tar för lysdioden att gå sönder och sluta avge ljus. Lysdiodens brinntid definieras som den tid det tar för mer än 50 % av stickprovspopulationen att få ljusstyrkan minskad med ungefär 50 % av lumenmärkningen för den specifika lysdioden. Lysdiodens brinntidsmärkning garanteras inte på något sätt. Faktisk drifttid för en projektorlampa varierar beroende på driftmiljö och användningsmönster. Användning i stressituationer, t.ex. dammiga miljöer, höga temperaturer, många timmar varje dag eller plötsliga avstängningar kommer troligen att resultera i att lysdiodens drifttid förkortas eller att den går sönder.

### Kompabilitetslägen (Digital)

| Upplösning      | Uppdateringsfrekvens<br>(Hz) | H-synk-frekvens(KHz) | Pixelklocka (MHz) |
|-----------------|------------------------------|----------------------|-------------------|
| 640 x 350       | 70,087                       | 31,469               | 25,175            |
| 640 x 480       | 59,940                       | 31,469               | 25,175            |
| 720 x 480 p60   | 59,940                       | 31,469               | 27,000            |
| 720 x 576 p50   | 50,000                       | 31,250               | 27,000            |
| 720 x 400       | 70,087                       | 31,469               | 28,322            |
| 640 x 480       | 75,000                       | 37,500               | 31,500            |
| 640 x 480       | 85,008                       | 43,269               | 36,000            |
| 800 x 600       | 60,317                       | 37,879               | 40,000            |
| 800 x 600       | 75,000                       | 46,875               | 49,500            |
| 800 x 600       | 85,061                       | 53,674               | 56,250            |
| 1024 x 768      | 60,004                       | 48,363               | 65,000            |
| 1280 x 720 p50  | 50,000                       | 37,500               | 74,250            |
| 1280 x 720 p60  | 60,000                       | 45,000               | 74,250            |
| 1920 x 1080 i50 | 50,000                       | 28,125               | 74,250            |
| 1920 x 1080 i60 | 60,000                       | 33,750               | 74,250            |
| 1280 x 720      | 59,855                       | 44,772               | 74,500            |
| 1024 x 768      | 75,029                       | 60,023               | 78,750            |
| 1280 x 800      | 59,810                       | 49,702               | 83,500            |
| 1366 x 768      | 59,790                       | 47,712               | 85,500            |
| 1360 x 768      | 60,015                       | 47,712               | 85,500            |
| 1024 x 768      | 84,997                       | 68,677               | 94,500            |
| 1440 x 900      | 59,887                       | 55,935               | 106,500           |
| 1280 x 1024     | 60,020                       | 63,981               | 108,000           |
| 1400 x 1050     | 59,978                       | 65,317               | 121,750           |
| 1280 x 800      | 84,880                       | 71,554               | 122,500           |
| 1280 x 1024     | 75,025                       | 79,976               | 135,000           |
| 1440 x 900      | 74,984                       | 70,635               | 136,750           |
| 1680 x 1050     | 59,954                       | 65,290               | 146,250           |
| 1280 x 960      | 85,002                       | 85,938               | 148,500           |
| 1920 x 1080     | 60,000                       | 67,500               | 148,500           |

## Kontakta Dell

För kunder i Förenta staterna ring 800-WWW-DELL(800-999-3355).

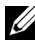

**ANTECKNING:** Om du inte har någon aktiv internetanslutning kan du hitta kontaktinformationen på din faktura, packsedel, räkning eller i Dells produktkatalog.

Dell™ erbjuder flera online- och telefonbaserade supportalternativ. Tillgänglighet beror på land och produkt, och vissa tjänster kanske inte erbjuds i ditt område. Kontakta Dell för försäljnings-, teknisk support- eller kundtjänstfrågor:

- 1 Gå in på www.dell.com/contactDell.
- 2 Välj region på den interaktiva kartan.
- Välj ett segment för Kontakt.
- 4 Välj lämplig tjänst eller supportlänk efter dina behov.

## Bilaga: Ordlista

**ANSI Lumens** — En standard för mätning av ljusstyrkan. Det beräknas genom att dela upp en kvadratmeter bild i nio lika stora rektanglar, mäta luxvärdet (ljusstyrkan) i mitten av varje rektangel och beräkna genomsnittsvärdet för de nio punkterna.

**Bildkvot** — Den populäraste bildproportionen är 4:3 (4 genom 3). Tidiga TV- och databildsformat har bildproportionen 4:3, vilket innebär att bildens bredd är 4/3 gånger höjden.

**Ljusstyrka** — Mängden ljus som avges från en display eller projektionsdisplay eller projektionsenhet. Projektorns ljusstyrka mäts med ANSI lumens.

**Färgtemperatur** — Återgivning av vitt ljus. Lägre färgtemperatur antyder varmare (mer gult/rött) ljus medan högre färgtemperatur antyder ett svalare (mer blått) ljus. Standardenheten för färgtemperatur är Kelvin (K).

**Komprimerad upplösning** — Om ingångsbilderna har högre upplösning än den projektorns upplösning skalas bilden tills den passar projektorns egen upplösning. Kompression i digitala enheter innebär att en del bildinnehåll förloras.

**Kontrastproportion** — Andel ljusa och mörka värden i en bild, eller förhållandet mellan maximala och minimala värden. Det finns två metoder som används av projektionsindustrin för mätning av förhållandet:

- **1** *Full On/Off* mäter förhållandet ljusutmatning för en helt vit bild (full on), och ljusutmatningen för en helt svart (full off) bild.
- 2 ANSI mäter ett mönster på 16 omväxlande svarta och vita rektanglar. Den genomsnittliga ljusutmatningen från de vita rektanglarna delas med den genomsnittliga ljusutmatningen från de svarta rektanglarna för fastställning av ANSI kontrastförhållandet.

*Full On/Off*-kontrast är alltid högre än ANSI kontrasten för samma projektor.

**dB** — decibel — En enhet som används för att uttrycka den relativa skillnaden i ström eller intensitet, vanligen mellan två akustiska eller elektriska signaler, och motsvarar tio gånger den enkla logaritmen av förhållandet mellan två nivåer. **Diagonal skärm** — En metod för mätning av storleken av en skärm eller en projicerad bild. Den mäter från ett hörn till motsatt hörn. En 2,74 m hög och 3,66 m bred duk har en diagonal på 4,57 m. Detta dokument antar att diagonalmåtten gäller det traditionella 4:3-förhållandet för datorbilden enligt ovanstående exempel.

**DLP<sup>®</sup>** — Digital Light Processing<sup>™</sup> — Reflekterande displayteknologi som utvecklats av Texas Instruments, med små manipulerade speglar. Ljus passerar genom ett färgfilter och skickas till DLP-speglar som arrangerar RGB-färgerna i en bild som projiceras på en skärm, även känt som DMD.

**DMD** — Digital Mikrospegelenhet — Varje DMD består av tusentals lutande, mikroskopiska aluminiumspeglar som monterats på en dold elektromagnet.

Brännvidd — Avståndet från linsens yta till dess brännpunkt.

**Frekvens** — Repetitionshastigheten i cykler per sekund elektriska signaler. Mäts i Hz (Hertz).

**HDCP** — High-Bandwidth Digital-Content Protection — En specifikation som utvecklats av Intel<sup>™</sup> Corporation för att skydda digital underhållning över digitala gränssnitt, t.ex. DVI och HDMI.

**HDMI** — High-Definition Multimedia Interface — HDMI överför både okomprimerad högdefinitionsvideo, digitalt ljud och enhetens kontrolldata i en enda anslutning.

Hz (Hertz) — Frekvensenhet.

**Keystone korrigering** — Anordning som korrigerar en förvriden bild (vanligen bred översida, smal undersida) för projicerad bild som orsakats av en felaktig projiceringsvinkel.

**Maximalt avstånd** — Avståndet från en skärmprojektor kan vara att projicera en bild som går att använda (tillräckligt ljus) i ett helt mörklagt rum.

**Maximal bildstorlek** — Den största bilden en projektor kan projicera i ett mörklagt rum. Detta begränsas vanligen av den optiska brännpunkten.

**Minimiavstånd** — Den närmaste position som en projektor kan fokusera en bild på en skärm.

**NTSC** — National Television Standards Committee. Nordamerikansk standard för video och utsändning med ett videoformat på 525 linjer vid 30 rutor per sekund.

**PAL** — Phase Alternating Line. En europeisk sändningsstandard för video och utsändningar med ett videoformat på 625 linjer vid 25 rutor per sekund.

**Omvänd bild** — En funktion som gör att du kan vända bilden horisontalt. Vid användning i normal framåtriktad projektionsmiljö visas text, bilder osv spegelvänt. Omvänd bild används vid bakprojektion.

**SVGA** — Super Video Graphics Array — 800 x 600 bildpunkter.

SXGA — Super Ultra Graphics Array — 1280 x 1024 bildpunkter.

UXGA — Ultra Extended Graphics Array — 1600 x 1200 bildpunkter.

VGA — Video Graphics Array — 640 x 480 bildpunkter.

XGA — Extended Video Graphics Array — 1024 x 768 bildpunkter.

WXGA — Wide Extended Graphics Array — 1280 x 800 bildpunkter.

**Zoomobjektiv** — Objektiv med variabel brännvidd som gör att operatören kan zooma in eller ut och göra bilden mindre eller större.

**Zoomobjektivförhållande** — Förhållandet mellan den minsta och den största bild ett objektiv kan projicera från ett fast avstånd. T.ex. en 1,4:1 zoomlinsförhållande innebär att en 3 m bild utan zoom innebär en 4,3 m bild med full zoom.

# Innehåll

## A

Anslutning av projektorn AC-adapter 8, 9, 12, 13, 14 Ansluta med en HDMIkabel 12 HDMI-kabel 12 Strömsladd 8, 9, 12, 13, 14 Till dator 8 Universell 24-stift till VGAkabel 8 USB-A till USB-A-kabel 9 Anslutningsportar HDMI-anslutning 7

Likströmsinmatning 7 Ljudutgång 7 Plats för säkerhetskabel 7 Återställning, fabriks 33

## D

Dell kontakta 59, 60

## F

Felsökning 51 Kontakta Dell 51 Fjärrkontroll 22

## H

Huvudenhet 5 Fokusring 5 Hissknapp för höjdjusteringar 5 Kontrollpanel 5 Lins 5

## J

Justera projektorns zoom och fokus 17 Fokusring 17 Justera projicerad bild 16 Justera projektorns höjd 16 sänka projektorn Främre lutningsjusteringshjul 16

## K

Kontakta Dell 4, 53 Kontrollpanel 20

#### Μ

Menyinställningar 34 Menyposition 34 Meny-timeout 34 Menytransparens 34

## 0

OSD-meny 26 Ingångskälla 26

## S

Slå på /stänga av projektorn Slå på projektorn 15 Stänga av projektorn 15 Specifikationer Antal bildpunkter 55 Bildkvot 55 Bullernivå 55 I/O-kontakter 56 Intern flash 55 Kontrastförhållande 55 Ljud 55 Ljusstyrka 55 Ljusventil 55 Mått 56 Miljöbetingade 56 Projektionsavstånd 55 Projektionslins 55 Projektionsskärmsstorlek 55 Strömförbrukning 55 Strömförsörjning 55 Uniformitet 55 Videokompatibilitet 55 Vikt 55 Visningsbar färg 55 Ströminställningar 37, 38

Strömspar 37 support kontakta Dell 59, 60

## Т

telefonnummer 59 Testmönster 33